# Netsurion. EventTracker\*

# How to - Configure Heroku to forward logs to EventTracker EventTracker v9.3 and above

Publication Date: February 22, 2021

### Abstract

This guide helps you in configuring **Heroku** with EventTracker to receive **Heroku** events. In this guide, you will find the detailed procedures required for monitoring **Heroku**.

#### Scope

The configuration details in this guide are consistent with EventTracker version v9.3 or above and Heroku.

### Audience

Administrators, who are assigned the task to monitor and manage Heroku events using EventTracker.

The information contained in this document represents the current view of Netsurion on the issues discussed as of the date of publication. Because Netsurion must respond to changing market conditions, it should not be interpreted to be a commitment on the part of Netsurion, and Netsurion cannot guarantee the accuracy of any information presented after the date of publication.

This document is for informational purposes only. Netsurion MAKES NO WARRANTIES, EXPRESS OR IMPLIED, AS TO THE INFORMATION IN THIS DOCUMENT.

Complying with all applicable copyright laws is the responsibility of the user. Without limiting the rights under copyright, this paper may be freely distributed without permission from Netsurion, if its content is unaltered, nothing is added to the content and credit to Netsurion is provided.

Netsurion may have patents, patent applications, trademarks, copyrights, or other intellectual property rights covering subject matter in this document. Except as expressly provided in any written license agreement from Netsurion, the furnishing of this document does not give you any license to these patents, trademarks, copyrights, or other intellectual property.

The example companies, organizations, products, people and events depicted herein are fictitious. No association with any real company, organization, product, person or event is intended or should be inferred.

© 2021 Netsurion. All rights reserved. The names of actual companies and products mentioned herein may be the trademarks of their respective owners.

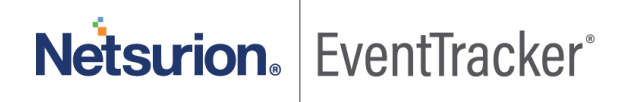

# Table of Contents

| 1. | Ove  | erview                                                     | 3 |
|----|------|------------------------------------------------------------|---|
| 2. | Pre  | erequisites                                                | 3 |
| 3. | Inte | egrating Heroku with EventTracker                          | 3 |
| 3  | 3.1  | EventTracker uses syslog drain to receive logs from Heroku | 3 |
| 3  | 3.2  | System Licensing                                           | 4 |

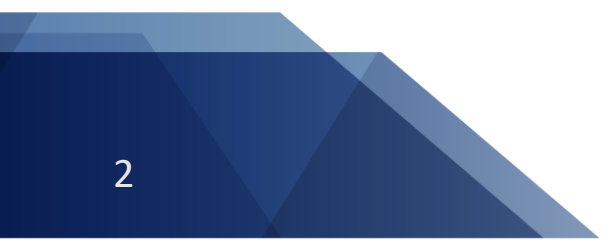

Netsurion. EventTracker

# 1. Overview

Heroku is a container-based cloud Platform as a Service (PaaS) that is used to build, deploy, manage, and scale modern applications. Heroku Enterprise provides services to large companies which help them to improve collaboration among different teams. It provides a set of features like fine-grained access controls, identity federation, and private spaces to manage their enterprise application development process, resources, and users.

This guide helps you in configuring **Heroku** with EventTracker to receive **Heroku** events. Once Heroku is configured to send logs to EventTracker, EventTracker's knowledge pack will help in monitoring events from **Heroku**.

EventTracker's knowledge pack consists of dashboard (graphical representation of events), alerts (near realtime notification of important events), saved searches (for searching specific category of logs with a single click) and reports (structured and details info of events) to help you correct problems long before a disastrous failure occurs.

EventTracker's built-in knowledge pack enables you to gather business intelligence providing increased security, performance, availability, and reliability of your systems.

# 2. Prerequisites

- EventTracker v9.3 or above should be installed.
- Heroku should be configured.
- Heroku Command Line Interface (CLI) must be installed.

# 3. Integrating Heroku with EventTracker

# 3.1 EventTracker uses syslog drain to receive logs from Heroku.

- 1. Create an app in Heroku.
- 2. Login to Heroku CLI.
- 3. Turn on debug and runtime logging.
  - Turn on debug logging:
    - \$ heroku config:add LOG\_LEVEL=DEBUG --app <YOUR\_APP\_NAME>
  - Turn on runtime logging:
    - \$ heroku labs:enable log-runtime-metrics --app <YOUR\_APP\_NAME>
- 4. Restart your app to apply changes:

Netsurion. EventTracker

#### • **Restart your app**:

- \$ heroku restart -- app <YOUR\_APP\_NAME>
- 5. Using command line, add syslog URL (which contains the host and port) as a syslog drain.

| TLS Syslog                                                                   |
|------------------------------------------------------------------------------|
| <pre>\$ heroku drains:add syslog+tls://logs.example.com:12345 -a myapp</pre> |
| Plain text Syslog                                                            |
| <pre>\$ heroku drains:add syslog://logs.example.com -a myapp</pre>           |

#### Figure 1

Here, myapp = the name of your Heroku application

e.g. heroku drains:add syslog://<EventTracker Manager IP>:<port> --app <YOUR APP NAME>

EventTracker will receive events/logs of applications for which syslog drain has been created.

### 3.2 System Licensing

1. Click on Manager under Admin.

|                        |                             | 🔎 Admin <del>-</del>                       |
|------------------------|-----------------------------|--------------------------------------------|
| Active Watch Lists     | FAQ Tile Configuration      | <ol> <li>MITRE ATT&amp;CK Rules</li> </ol> |
| Alerts                 | Group Management            | 🧭 Parsing Rules                            |
| Casebook Configuration | Q IP Lookup Configuration   | Report Settings                            |
| ● Category             | · . Knowledge Objects       | Systems                                    |
| Diagnostics            | M Machine Learning Jobs     | Q Users                                    |
| Event Filters          | 🗞 Machine Learning Settings | T Weights                                  |
| Eventvault             | Manager                     |                                            |

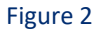

2. Go to syslog/Virual Collection Point tab.

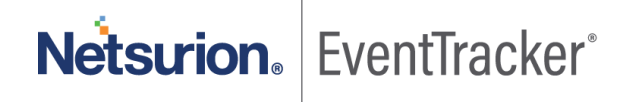

## Configure Heroku to forward logs to EventTracker

| Netsurion                                                                  | EventTracker <sup>-</sup>      |                                                              |                         | 🔎 Admin <del>v</del> Tool                                       | s 🗸 🚺 gurmukh 🗸     |
|----------------------------------------------------------------------------|--------------------------------|--------------------------------------------------------------|-------------------------|-----------------------------------------------------------------|---------------------|
| Manager                                                                    |                                |                                                              |                         |                                                                 | 🕈 / Admin / Manager |
| Configuration                                                              | syslog / Virtual Collection Pe | Direct Log Archiver Agent Settings Email                     | Collection Master Ports | Elasticsearch                                                   |                     |
| syslog                                                                     |                                |                                                              |                         |                                                                 |                     |
| ☑ Enable syslog receiver □ Do not resolve sender's IP address to host name |                                |                                                              |                         | Total available: Unlimited                                      |                     |
| Port numbe                                                                 | r Description                  | Cache path                                                   | Purge frequency (days)  | Archive path                                                    |                     |
| 514                                                                        | All Syslog Systems (UDP)       | D:\Program Files (x86)\Prism Microsystems\EventTracker\Cache | 0                       | D:\Program Files (x86)\Prism Microsystems\EventTracker\Archives | \$                  |
| 6514                                                                       |                                | D:\Program Files (x86)\Prism Microsystems\EventTracker\Cache | 0                       | D:\Program Files (x86)\Prism Microsystems\EventTracker\Archives | \$                  |
|                                                                            |                                |                                                              |                         |                                                                 |                     |
|                                                                            |                                |                                                              |                         |                                                                 |                     |
|                                                                            |                                |                                                              |                         | Add                                                             | Edit Remove         |
|                                                                            |                                |                                                              |                         |                                                                 |                     |

Figure 3

3. Click on the symbol and then select **Extract device Id**.

| = | Netsurion E   | ventTracker                               |                                                              |                        |                                                                 | 42   | Admin <del>-</del> | Tools ▾ (       | 0-    |
|---|---------------|-------------------------------------------|--------------------------------------------------------------|------------------------|-----------------------------------------------------------------|------|--------------------|-----------------|-------|
| • | Manager       |                                           |                                                              |                        |                                                                 |      | 1                  | r / Admin / Mar | nager |
| ۹ | Configuration | syslog / Virtual Collection Point Dire    | ct Log Archiver Agent Settings Email Elasticsearch           |                        |                                                                 |      |                    |                 |       |
| R | ovelog        |                                           |                                                              |                        |                                                                 |      |                    |                 |       |
|   | Enable syslog | g receiver 🗌 Do not resolve sender's IP a | address to host name                                         |                        | Total available: Unlimited                                      |      |                    |                 |       |
|   | Port number   | Description                               | Cache path                                                   | Purge frequency (days) | Archive path                                                    | Det. | ract device id     | -               |       |
|   | 514           | All Syslog Systems (UDP)                  | C:\Program Files (x86)\Prism Microsystems\EventTracker\Cache | 0                      | C:\Program Files (x86)\Prism Microsystems\EventTracker\Archives | Ass  | ign device type    | *               |       |
|   |               |                                           |                                                              |                        |                                                                 |      |                    |                 |       |
|   |               |                                           |                                                              |                        |                                                                 |      |                    |                 |       |
|   |               |                                           |                                                              |                        |                                                                 |      |                    |                 |       |
|   |               |                                           |                                                              |                        |                                                                 |      | Add E              | Remove          |       |

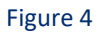

4. Provide below **Regex** in Regular Expression space.

 $+\d+\:\d+\s(P<Computer>d\.[^\s]+)$ 

5. Provide below value in Token name.

Computer

- 6. Check Active box.
- 7. Click Add and then close.

Netsurion. EventTracker

# Configure Heroku to forward logs to EventTracker

| Active                           |
|----------------------------------|
| Delete                           |
| Delete                           |
| Delete                           |
| Delete                           |
| Delete                           |
|                                  |
|                                  |
|                                  |
| 7                                |
| Ignore syslog message if regular |
| expression does not match        |
|                                  |

Figure 5

#### 8. Click Save.

| Enable system rece |                        |                                                                 |                        |                                                                 |                 |
|--------------------|------------------------|-----------------------------------------------------------------|------------------------|-----------------------------------------------------------------|-----------------|
|                    | eiver 🗌 Do not resolve | e sender's IP address to host name                              |                        | Total available: Unlimited                                      |                 |
| ort number         | Description            | Cache path                                                      | Purge frequency (days) | Archive path                                                    |                 |
| 514                | All Syslog Systems (UD | P) D:\Program Files (x86)\Prism Microsystems\EventTracker\Cache | 0                      | D:\Program Files (x86)\Prism Microsystems\EventTracker\Archives | ٥               |
| 5514               |                        | D:\Program Files (x88)\Prism Microsystems\EventTracker\Cache    | 0                      | D:\Program Files (x86)\Prism Microsystems\EventTracker\Archives | 0               |
|                    |                        |                                                                 |                        |                                                                 |                 |
|                    |                        |                                                                 |                        |                                                                 |                 |
|                    |                        |                                                                 |                        |                                                                 |                 |
|                    |                        |                                                                 |                        |                                                                 | Add Edit Remove |
|                    |                        |                                                                 |                        |                                                                 |                 |
| tual Collection    | n Points               |                                                                 |                        |                                                                 |                 |
|                    |                        |                                                                 |                        | Total available: Unlimited                                      |                 |
| Port number        | Description            | Cache path                                                      | Purge frequency (days) | Archive path                                                    |                 |
| 14505              | All Systems            | D:\Program Files (x86)\Prism Microsystems\EventTracker\Cache    | 0                      | D:\Program Files (x86)\Prism Microsystems\EventTracker\Archives |                 |
| 14525              | APACHE                 | D:\Program Files (x86)\Prism Microsystems\EventTracker\Cache    | 0                      | D:\Program Files (x86)\Prism Microsystems\EventTracker\Archives |                 |
|                    |                        |                                                                 |                        |                                                                 |                 |
|                    |                        |                                                                 |                        |                                                                 |                 |
|                    |                        |                                                                 |                        |                                                                 |                 |
|                    |                        |                                                                 |                        |                                                                 | Add Edit Remove |
|                    |                        |                                                                 |                        |                                                                 |                 |

Figure 6

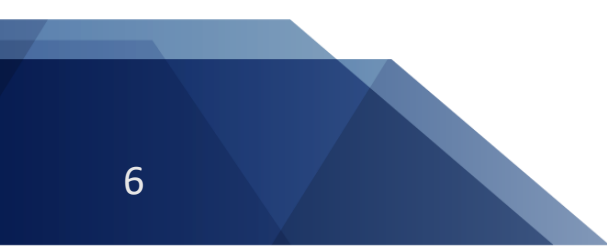

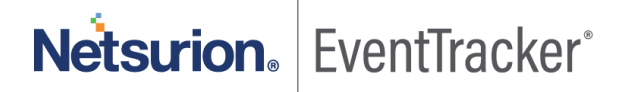